## ファイルを順番どおりにコピーする方法

ファイルの順番は、お客様が 外部機器側(トークマスター2、ビーマスター、ボスマスター)に どのようにしてコピーされたかによって決まります。 次の手順でコピーしていただければ順番にコピーできますのでお試しください。

転送元フォルダ内にある転送したいファイルを、任意の順場に並べる。 転送したいファイルをすべて選択状態にする。 (ファイルが連続していない場合は、[Ctrl]を押しながら選択します) 一番先頭にコピーしたいファイル名の部分にマウスカーソルをあて、 そのまま転送先にコピー。 (マウスカーソルの位置により、コピーする順番が変化します)。

## <具体例・・・14個のファイルをトークマスターにコピーしてみる>

転送したいファイルをすべて選択したあと、8番目のファイル"08 MARCHE NU…"を クリックして転送先トークマスター側のフォルダにコピーした場合、 "08…".が先頭になり、続いて09~14、戻って1~07の順でコピーされます。

01.より転送したい場合は、01のファイル名部分をクリックしてコピーしてください。

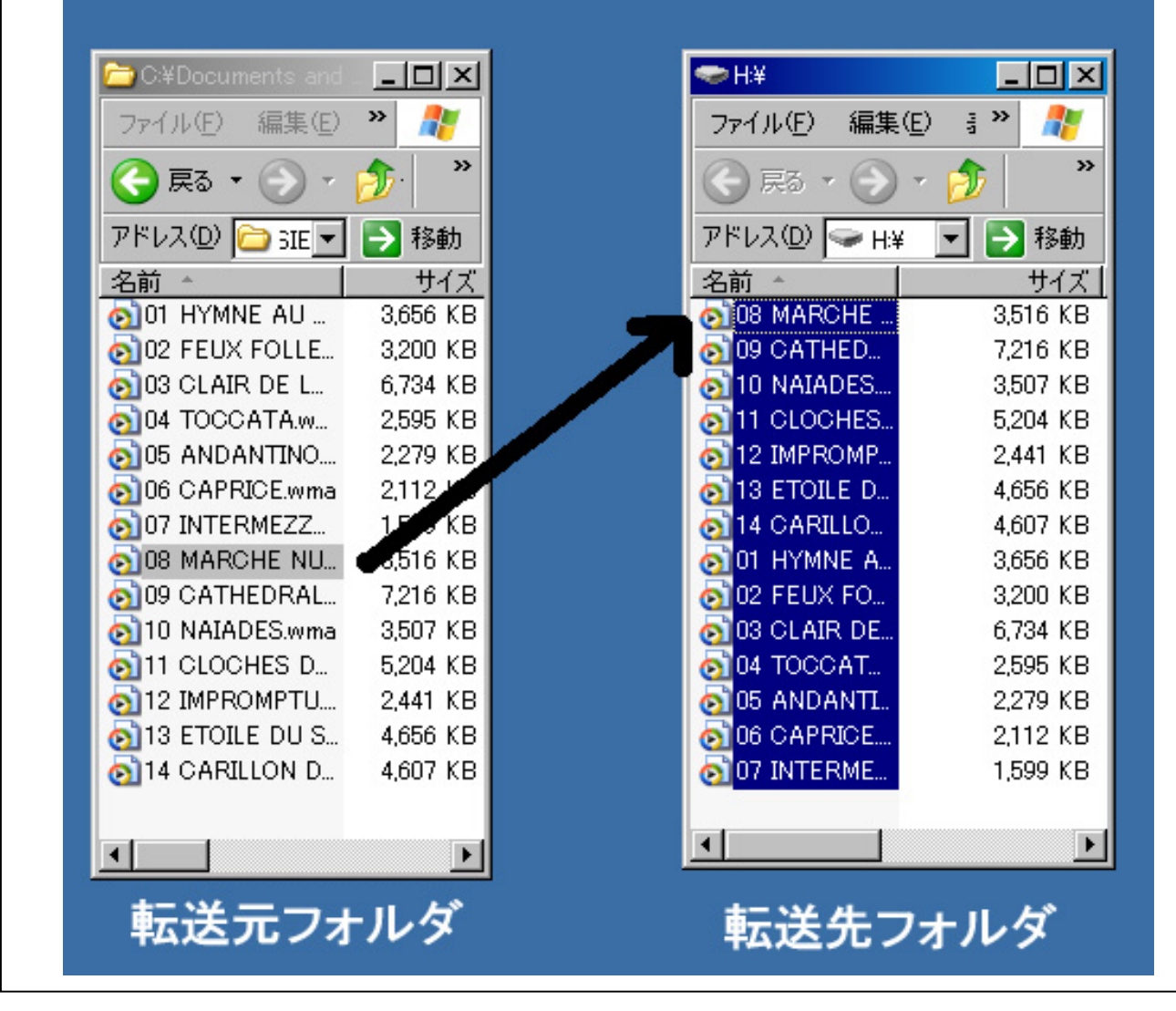

なお、トークマスター内のファイル順番を入れ替える場合は、一旦PC側にデータをコピーし、 トークマスター内部のデータを消してから、PC側よりデータを戻してください。